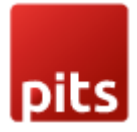

# **AI Product Recommendation for Magento 2**

# **Extension Specification**

This Magento 2 extension provides personalized product recommendations by tracking customer behaviour and leveraging AI-driven suggestions. It records category views, product views, search keywords, cart items to build a profile for each customer or guest. To utilize the extension's features on the storefront, the merchant must set up an OpenAI account and generate an API key to configure in the Magento backend. The cost of usage will vary depending on the OpenAI model selected for product recommendations.

When a user visits the site, the extension retrieves relevant products based on their viewed categories and recent searches, filtering out carted, wishlisted, out-of-stock, and child configurable products. It then selects set of relevant items and sends them, along with the user's search and purchase history, to the OpenAI API, which returns a set of personalized product recommendations. These recommendations are stored and can be rendered on any frontend page.

To maintain efficiency, the extension ensures that no duplicate requests are made if recommendations already exist. A daily cron job clears outdated recommendations if new user activity is detected and removes visitor data older than specific number of days. Admins can configure limits for stored data, manage API credentials, and enable/disable the extension via the backend. This ensures a costeffective, AI-powered personalized shopping experience that boosts engagement and conversions.

### Features

- Adds smart product suggestions based on customer behavior.
- Provides setup option for merchants to connect with OpenAI for recommendations.
- Displays personalized products on storefront.
- Excludes items already in cart, wishlist, out of stock, or product variants.
- Cleans old data daily to keep the store fast and updated.

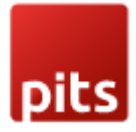

#### **Admin Panel Configuration**

Navigate to Admin > Stores > Configuration > Pits > AI Product Recommendation.

| General Settings                           |                                                                                               |        |
|--------------------------------------------|-----------------------------------------------------------------------------------------------|--------|
|                                            |                                                                                               |        |
| Enable<br>[website]                        | No                                                                                            | •      |
| F                                          | Enable/Disable module                                                                         |        |
|                                            |                                                                                               |        |
| Open AI API Key                            |                                                                                               |        |
| [neove]                                    | Add API key for Open Al                                                                       |        |
|                                            |                                                                                               |        |
| Open AI API Endpoint                       | https://api.openai.com/v1/chat/completions                                                    |        |
| [reserve]                                  | Add API Endpoint for Open Al                                                                  |        |
|                                            |                                                                                               |        |
| Maximum Search Terms Limit For User        | 10                                                                                            |        |
| []                                         | Set The Limit For Search Terms To Be Stored For Each User                                     |        |
|                                            |                                                                                               |        |
| Maximum Category Limit For User            | 5                                                                                             |        |
| [ucouc]                                    | Set The Limit For Categories To Be Stored For Each User                                       |        |
|                                            |                                                                                               |        |
| Maximum Product Limit For User             | 5                                                                                             |        |
|                                            | Set The Limit For Products To Be Stored For Each User                                         |        |
|                                            |                                                                                               |        |
| Products Passed To OpenAI API<br>[website] | 50                                                                                            |        |
|                                            | Set The Limit For Products To Be Pass Through API as Available Products (use between 50 to 20 | 00 for |
|                                            | best results)                                                                                 |        |
| Products To Be Recommended By OpenALAPI    |                                                                                               |        |
| [website]                                  | 12                                                                                            |        |
|                                            | Set The Limit For AI Recommended Products (use between 5 to 25 for best results)              |        |
| Minimum Customer Data Limit                | e                                                                                             |        |
| [website]                                  |                                                                                               |        |
|                                            | Minimum customer data limit to fetch from Open Al                                             |        |
| OpenAl Model                               | GDT 2.5 Turbo                                                                                 | _      |
| [website]                                  |                                                                                               | •      |
|                                            | ( boose ( )nenAl Model To Use                                                                 |        |

Figure 1 - AI Product Recommendation Settings - General Settings

*Figure 1* displays the admin general settings configurations of the extension, The **General Settings** encompass the following fields

- Module Enable Enable / Disable module.
- Open Al Api Key Create API key from Open Al for models.
- Open Al API Endpoint Always set Chat Completions API (<u>https://api.openai.com/v1/chat/completions</u>) as endpoint to integrate OpenAl models with extension.
- Maximum Search Terms Limit For User Set limit for search terms to be tracked for each user.

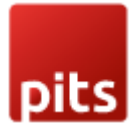

- Maximum Category Limit For User Set limit for categories to be tracked for each user.
- Maximum Products Limit For User Set Limit for products to be tracked for each user.
- **Products Passed To OpenAl API** Set the limit for filtered available products which needs to be passed to OpenAl API as input. (It is suggested to pass 50-250 products to obtain best results)
- **Products To Be Recommended By OpenAl API** Set the limit for filtered products which is suggested by AI (It is suggested to pass between 5 to 25 best results).
- **Minimum Customer Data Limit** Minimum data required for the customers to fetch recommendations from Open AI.
- **OpenAl Model** 6 Open Al models are provided as options to choose from.

| OpenAl Model<br>[website] | GPT-3.5 Turbo | • |
|---------------------------|---------------|---|
|                           | GPT-3.5 Turbo |   |
|                           | GPT-4         |   |
|                           | GPT-4o-mini   |   |
|                           | GPT-4 Turbo   |   |
|                           | GPT-4.1-mini  |   |
|                           | GPT-4.1-nano  |   |

Figure 2 – List of OpenAI models

| Cron Settings                                                         |                                                                   |  |
|-----------------------------------------------------------------------|-------------------------------------------------------------------|--|
| Days after which guest catalog tracking records are removed [website] | 30                                                                |  |
|                                                                       | Days after which guest catalog tracking records are to be removed |  |

Figure 3 – AI Product Recommendation Settings – Cron Settings

Figure 3 displays the admin cron configurations of the extension, The **Cron settings** encompass the following fields

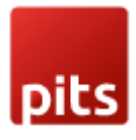

• **Days after which guest tracking records are removed** - The tracked records of guest users are removed automatically after certain days.

### Workflow

#### **Creation of Open AI API Keys**

Admin is required to create an Open AI API Key to obtain api keys.

Navigate to <u>https://platform.openai.com/api-keys</u> after creation of Open AI account. And admin can create a key which needs to be saved in Magento admin configuration so users can make use of Open AI models.

| P Personal © / Def                      | ault project 0                                                                                                    |                                                                                                    | Playground Dashboard Docs API reference 🔞                                   |
|-----------------------------------------|----------------------------------------------------------------------------------------------------|----------------------------------------------------------------------------------------------------|-----------------------------------------------------------------------------|
| General API keys                        | API keys                                                                                                    |                                                                                                    | + Create new secret                                                         |
| Admin keys<br>Members<br>Projects       | As an owner of this organization, you can view ar<br>Do not share your API key with others or expose i<br>View usage per API key on the Usage page. | Create new secret key<br>Owned by<br>You Service account                                                                                                    | ity. OpenAI may automatically disable any API key that has leaked publicly. |
| Billing                                 | NAME SECRE                                                                                                    | This API key is tied to your user and can make requests against the<br>selected project. If you are removed from the organization or project, this<br>key will be disabled. | PROJECT ACCESS CREATED BY PERMISSIONS                                       |
| Usage<br>Data controls<br>Verifications | (6)( ACY                                                                                                    | Name Optional My Test Key Project                                                                                                    | Delanir broleci                                                             |
| PROJECT<br>General<br>API keys          |                                                                                                    | Select project   Permissions  All Restricted Read only                                                                                                    |                                                                             |
| Members<br>Limits                       |                                                                                                    | Cancel Create secret key                                                                                                    |                                                                             |

Figure 4 - Open AI API Key Creation

#### **Tracking of Catalog Views**

When a user visits a category or product page, the visit is recorded in a custom table. If the admin sets a store limit for categories or products in the backend, only that number of category and product view records will be stored per user.

#### **Tracking of Search Terms**

When a user searches a term, the search is also recorded in a custom table. If the admin sets a store limit for search terms in the backend, only that number of search

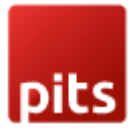

term records will be stored per user.

To ensure the recommendations are meaningful and personalized, it filters out products that the user has already added to their cart or wishlist, as well as those that are currently out of stock or are child items of configurable products.

### Backend

#### Open AI model token optimization

The backend configurations

'Maximum Search Terms Limit For User', 'Maximum Category Limit For User', 'Maximum Product Limit For User', 'Products Passed To OpenAl API', 'Minimum Customer Data Limit' and 'Products To Be Recommended By Open API' are designed to optimize the performance and cost-efficiency of the OpenAl model integration.

**Important**: As the values of following backend configuration fields are increased:

Maximum Search Terms Limit For User

**Maximum Category Limit For User** 

Maximum Product Limit For User

Products Passed To OpenAI API

Minimum Customer Data Limit

Products To Be Recommended By Open API,

The OpenAI token consumption increases, and accuracy improves as well

It is recommended to set the **Products Passed To OpenAl API** between **50 and 200** to minimize input token usage, which helps in reducing API costs. Similarly, the **Products To Be Recommended By Open API** should ideally be set between **5 and 25** to allow OpenAI to return the most relevant product recommendations while keeping output token usage and API costs low.

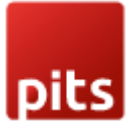

| Maximum Coareb Terms Limit For Licer                  |                                                                                                    | 1 |
|-------------------------------------------------------|----------------------------------------------------------------------------------------------------|---|
| waximum search terms Limit For User<br>[website]      | 10                                                                                                    |   |
|                                                       | Set The Limit For Search Terms To Be Stored For Each User                                                        | - |
| Maximum Category Limit For User<br>[website]          | 5                                                                                                    |   |
|                                                       | Set The Limit For Categories To Be Stored For Each User                                                          | 4 |
| Maximum Product Limit For User<br>[website]           | 5                                                                                                    | ] |
|                                                       | Set The Limit For Products To Be Stored For Each User                                                            | - |
| Products Passed To OpenAl API<br>[website]            | 50                                                                                                    |   |
|                                                       | Set The Limit For Products To Be Pass Through API as Available Products (use between 50 to 200 for best results) |   |
| Products To Be Recommended By OpenAl API<br>[website] | 12                                                                                                    | ] |
|                                                       | Set The Limit For AI Recommended Products (use between 5 to 25 for best results)                                 |   |
| Minimum Customer Data Limit<br>[website]              | 5                                                                                                    |   |
|                                                       | Minimum customer data limit to fetch from Open Al                                                                | - |
| OpenAl Model<br>[website]                             | GPT-40-mini                                                                                                    |   |
|                                                       | Choose OpenAl Model To Use                                                                                       | 2 |

Figure 5 – Admin configuration fields to optimise token usage and better performance of Open AI models.

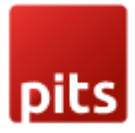

#### **Creation of AI Product Recommendation Widget**

Navigate to Content > Elements > Widgets > Click on Add Widget.

| Widgets    |                                     | Q | <b>#0 1</b> | testeradmin 👻 |
|------------|-------------------------------------|---|-------------|---------------|
|            |                                     |   | ← Back      | Reset         |
| WIDGET     | Settings                            |   |             |               |
| Settings 🖌 | Type ★ Al Product Recommendations ▼ |   |             |               |
|            | Design Theme * Magento Luma *       |   |             |               |
|            | Continue                            |   |             |               |

Figure 6 - Create a new widget named 'AI Product Recommendations'

Create a widget with type 'AI Product Recommendations' to render recommended products from OpenAI APIs.

| Widgets                                                 |                            |                                       |              | Q 📫 上 testeradmin 🗸 |
|---------------------------------------------------------|----------------------------|---------------------------------------|--------------|---------------------|
|                                                         |                            |                                       |              | Add Widget          |
| Search         Reset Filter           Actions <ul></ul> |                            |                                       | 20 v per pag | ge < 1 of 1 >       |
| vidget ID ↓                                             | Widget                     | Туре                                  | Design Theme | Sort Order          |
| Any 💌                                                   |                            | · · · · · · · · · · · · · · · · · · · | •            |                     |
| 3                                                       | Al Product Recommendations | Al Product Recommendations            | Magento Luma | 0                   |

Figure 7 - Created widget 'AI Product Recommendations'

A widget has been added in the backend, which can be configured and placed on any page to render dynamic content on the frontend.

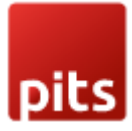

| WIDGET                | Storefront Properties   |                                                          |  |
|-----------------------|-------------------------|----------------------------------------------------------|--|
| Storefront Properties | Туре                    | Al Product Recommendations 💌                             |  |
| Widget Options        | Design Package/Theme    | Magento Luma 💌                                           |  |
|                       | Widget Title \star      | AI Product Recommendations                               |  |
|                       | Assign to Store Views * | All store views                                          |  |
|                       |                         | Main Website<br>Main Website Store<br>Default Store View |  |
|                       |                         |                                                          |  |
|                       |                         |                                                          |  |
|                       |                         | <i>k</i>                                                 |  |
|                       | Sort Order              | 0 Sort Order of wideet instances in the same container   |  |
|                       |                         |                                                          |  |

Figure 8 – Setting storefront properties for widget

|                         |                                         |                              | ← Back | Delete | Reset | Save and Continue Edit | Save |
|-------------------------|-----------------------------------------|------------------------------|--------|--------|-------|------------------------|------|
| WIDGET                  | Widget Options                          |                              |        |        |       |                        |      |
| Storefront Properties 🖌 | Frontend Label For<br>Widget            | AI Recommendations           |        |        |       |                        |      |
| Widget Options 🖌        | Frontend Info For<br>Widget             | Here is what you looking for |        |        |       |                        |      |
|                         | Number Of Items<br>To Display In Widget | 5                            |        |        |       |                        |      |
|                         |                                         |                              |        |        |       |                        |      |

Figure 9 – Setting options for widget

The frontend label and information for the widget are displayed on the frontend as shown in Figure 10. The number of items to display in the widget, which is set to '5' as shown in Figure 9, is also reflected on the frontend accordingly.

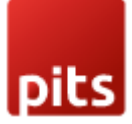

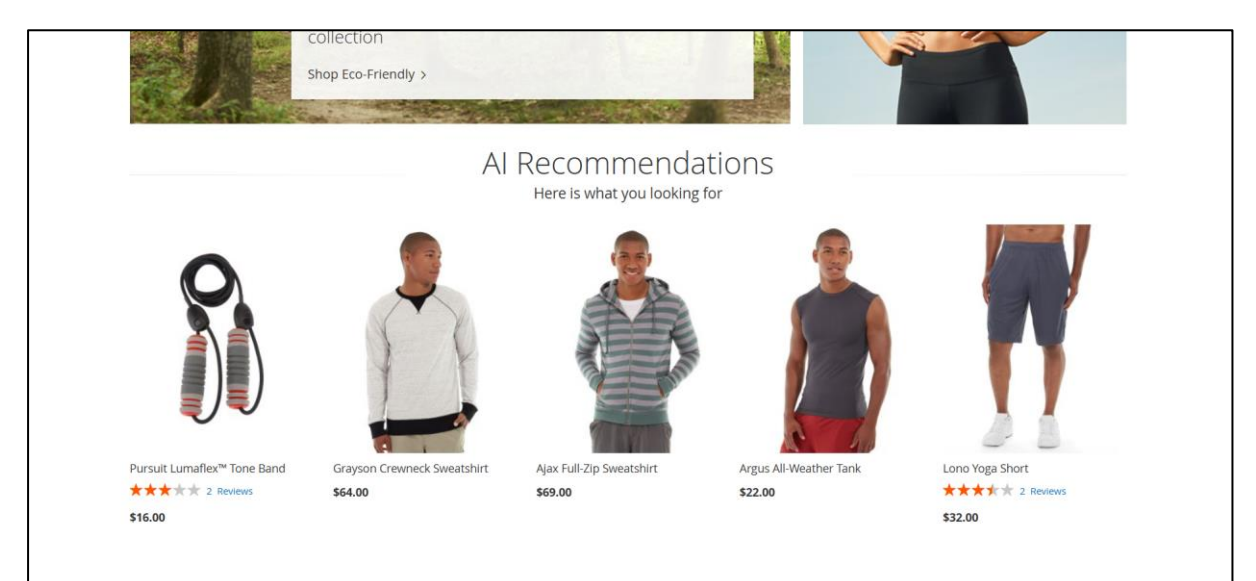

Figure 10 - Recommendation Widget

| Container              |                                                          | Template                                              |
|------------------------|----------------------------------------------------------|-------------------------------------------------------|
| Main Content Container | •                                                        | Please Select Container First                         |
|                        |                                                          |                                                       |
| Container              |                                                          | Template                                              |
| Main Contont Ton       | -                                                        | Please Select Container First                         |
|                        | Container Main Content Container Age Container Container | Container  Container  Container  Container  Container |

Figure 11 – Setting layout updates for widget

In the widget settings, we can define the layout location where the recommended products should be displayed on the frontend. In the Figure-11, the widget is configured to appear on the CMS Home Page within the main content container. It is shown in main content container of CMS Home Page as shown in Figure-12.

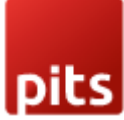

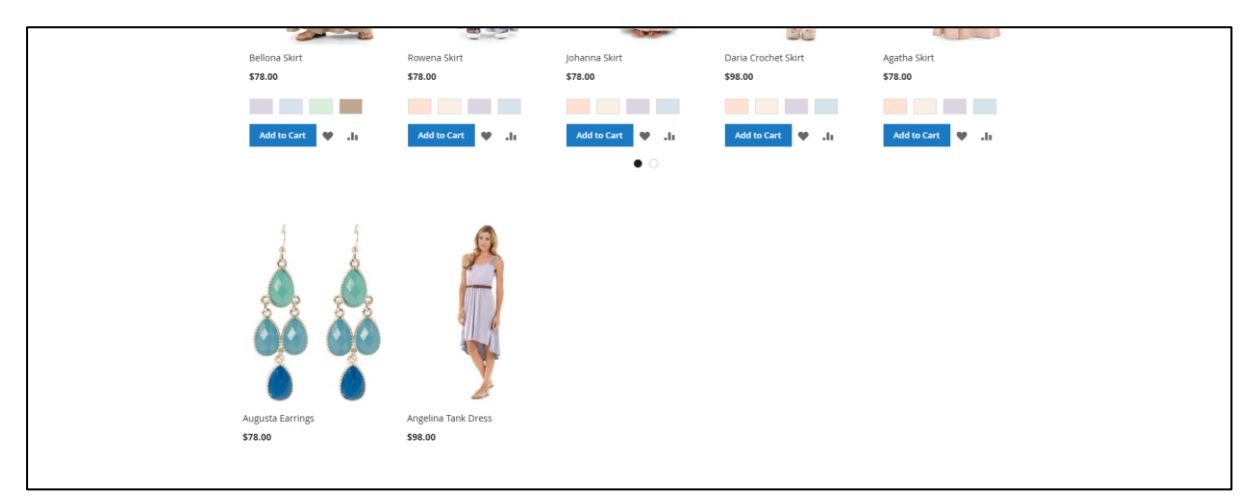

Figure 12 - AI Product Recommendations Widget in CMS Home page main content container.

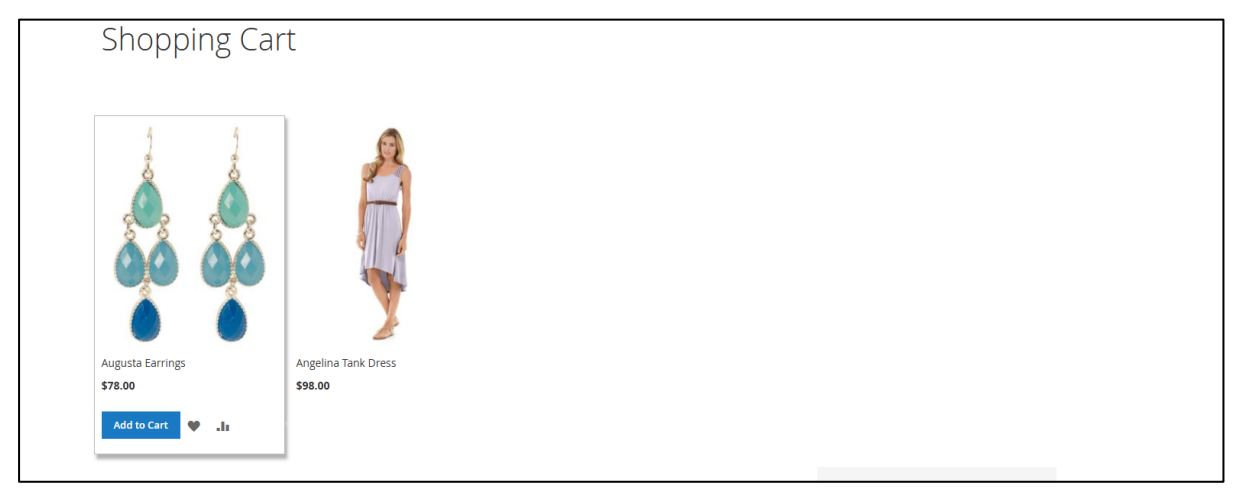

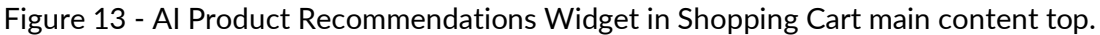

The widget is populated based on the recommended products obtained from AI for each customer. The OpenAI API is called for a user when user navigates to a certain number of product/category pages and searches performed. The OpenAI API is called, and the products are recommended by it based on a structured prompt passed to AI API.

#### Adding Widget in Blocks and Pages

Admin can also add widget to existing pages and blocks.

1. In the following example, an existing block 'Home Page Block' is considered from **Content > Elements > Blocks**.

| ľ | D | t | s |  |
|---|---|---|---|--|

| ноте Раде Вюск                                  |                                    |   |        | of the bus             |
|-------------------------------------------------|------------------------------------|---|--------|------------------------|
|                                                 |                                    |   | ← Back | Delete Block Save 🔻    |
|                                                 |                                    |   |        |                        |
| Enable Block                                    | Ves                                |   |        |                        |
| Block Title *                                   | Home Page Block                    |   |        |                        |
| Identifier *                                    | home-page-block                    |   |        |                        |
| Store View *                                    | All Store Views                    | 0 |        |                        |
|                                                 | Main Website<br>Main Website Store |   |        |                        |
|                                                 | Default Store View                 |   |        |                        |
|                                                 |                                    |   |        |                        |
|                                                 |                                    |   |        | Edit with Page Builder |
| <pre><div class="block=" promo"=""></div></pre> | ock-promo home-main"><br>" />      |   |        |                        |
|                                                 |                                    |   |        |                        |

Figure 14 - Editing existing block.

2. Click on 'Edit with Page Builder' and click on 'Edit' of HTML code

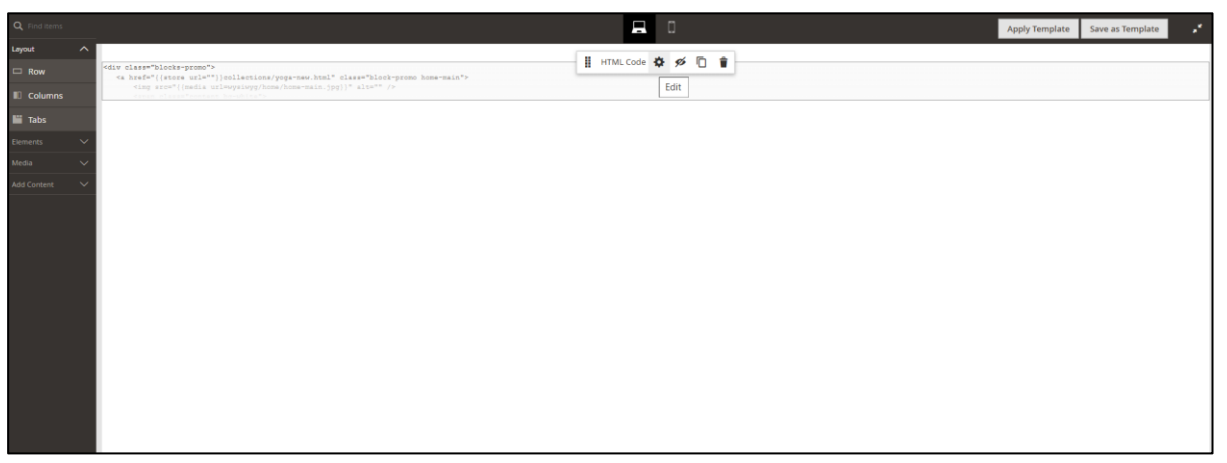

Figure 15 - Edit HTML code

3. Click on Insert Widget.

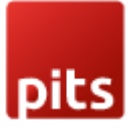

| Q Find items | Edit HTML Code                                                                                                    |       | ×    |
|--------------|----------------------------------------------------------------------------------------------------|-------|------|
| C Row        |                                                                                                    | Close | Save |
| Columns      |                                                                                                    |       |      |
| iii Tabs     |                                                                                                    |       |      |
| llements 🗸   | Insert Widget Insert Image Insert Variable                                                                                                    |       |      |
|              | <pre><tpre><tpre>&lt;</tpre></tpre></pre> |       |      |
| dd Content 🗸 | <pre></pre>                                                                                                    |       |      |
|              | <ul> <li></li> <li></li> <li></li> <li></li> </ul>                                                                                                    |       |      |
|              | <a "}}collections="" class="block-promo home-eco" eco-friendly.html"="" href="{{store url="></a>                                                                                                    |       |      |
|              | <ing alt="" src="{{media url=wysiwyg/home/home-eco.jpg}}"></ing>                                                                                                    |       |      |
|              | <span class="content bg-white"></span>                                                                                                    |       |      |
|              | <strong class="title">Twice around, twice as nice</strong>                                                                                                    |       |      |
|              | <span class="info">Find conscientious, comfy clothing in our <nobr>eco-friendly</nobr> collection</span>                                                                                                    |       |      |
|              | <pre></pre>                                                                                                    |       |      |
|              |                                                                                                    |       |      |
|              | (diu)                                                                                                    |       |      |
|              |                                                                                                    |       |      |
|              | <pre><div class="content-heading"></div></pre>                                                                                                    |       |      |
|              | <h2 class="title">Hot Sellers</h2>                                                                                                    |       |      |
|              | <pre>Here is what's trending on Luma right now</pre>                                                                                                    |       |      |
|              |                                                                                                    |       |      |
|              | {{widget type="Magento\CatalogWidget\Block\ProductsList" products_per_page="8" products_count="8" template="product/widget/content/grid.phtml"                                                                                                    |       |      |
|              | conditions_encoded="^['l':^['type':'Magento  CatalogWidget  Model  Rule  Condition  Combine'aggregator':'all''value':'l','new_child':'`^],'l-                                                                                                    |       |      |
|              | -1':'('type':'Magento (CatalogHidget  Model  Rule (Condition  Product', attribute':'sku'_operator':'()', 'value':'WS12, WT05, MT07, MB07, 24-MB04, 241-MB04, 240-MB04, 240-MB04,                                                                                                    |       | ~ ÷  |
|              |                                                                                                    |       | 1.   |
|              | HTML code must be valid, all CSS & JavaScript must be wrapped in their HTML elements.                                                                                                    |       |      |
|              | Advanced                                                                                                    |       | 0    |
|              |                                                                                                    |       | 0    |
|              |                                                                                                    |       |      |
|              | Alignment Default Eleft Econer Bubb                                                                                                    |       |      |
|              |                                                                                                    |       |      |

Figure 16 – Insert widget to block

4. Choose widget type as 'AI Product Recommendations'

| Ins | sert Widget                                           |        |               | × |
|-----|-------------------------------------------------------|--------|---------------|---|
|     |                                                       | Cancel | Insert Widget |   |
|     | Inserting a widget does not create a widget instance. |        |               |   |
|     | Widget Type + AI Product Recommendations              |        |               |   |
|     |                                                       |        |               |   |

Figure 17 - Choose Widget type as AI Product Recommendations

 The widget is inserted into the block with class 'Pits\AIProductRecommendation\Block\Widget\RecommendedProducts' and click on 'Save'

| oike          |
|---------------|
| oike          |
| nike          |
| e ike         |
| e ike         |
| nike          |
| <b>Billio</b> |
|               |
|               |
|               |
|               |
|               |
|               |
|               |

| Edit HTML Co                                                                                                    | de                                                                              |                                |                                                                                                    |       | ×    |
|----------------------------------------------------------------------------------------------------|---------------------------------------------------------------------------------|--------------------------------|----------------------------------------------------------------------------------------------------|-------|------|
|                                                                                                    |                                                                                 |                                |                                                                                                    | Close | Save |
|                                                                                                    |                                                                                 |                                |                                                                                                    |       |      |
| Insert Widget                                                                                                    | Insert Image                                                                    | Insert Variable                |                                                                                                    |       |      |
| <td><span class="act&lt;br&gt;pan&gt;&lt;/td&gt;&lt;td&gt;tion more icon">Sh</span></td> <td><pre>sp Performance</pre></td> <td></td> <td>•</td>               | <span class="act&lt;br&gt;pan&gt;&lt;/td&gt;&lt;td&gt;tion more icon">Sh</span> | <pre>sp Performance</pre>      |                                                                                                    | •     |      |
|                                                                                                    |                                                                                 |                                |                                                                                                    |       |      |
| <a nrei<="" td=""><td>="{{store url=""</td><td><pre>}}collections/eco- </pre></td><td>rrennuy.ntml Class="Dlock-promo nome-eco"&gt;</td><td></td><td></td></a> | ="{{store url=""                                                                | <pre>}}collections/eco- </pre> | rrennuy.ntml Class="Dlock-promo nome-eco">                                                                                                   |       |      |
| (III)                                                                                                    | n class="content                                                                | t ba-white">                   | WE-EGO"]AAL. 971- //                                                                                                    |       |      |
| (5)                                                                                                    | <strong class="1&lt;/td&gt;&lt;td&gt;title">Twice aroun</strong>                | d twice as nice/strong>        |                                                                                                    |       |      |
|                                                                                                    | <pre> class="in:</pre>                                                          | fo">Find conscient             | , Group of Hots, Strong, in our Knohrberg-friendluk/nohrb collections/smanb                                                                  |       |      |
|                                                                                                    | <span class="act&lt;/td&gt;&lt;td&gt;tion more icon">Sh</span>                  | one co-Friendly(/san>          |                                                                                                    |       |      |
| <td>an&gt;</td> <td></td> <td></td> <td></td> <td></td>                                                                                                    | an>                                                                             |                                |                                                                                                    |       |      |
|                                                                                                    |                                                                                 |                                |                                                                                                    |       |      |
|                                                                                                    |                                                                                 |                                |                                                                                                    |       |      |
|                                                                                                    |                                                                                 |                                |                                                                                                    |       |      |
| <div class="com&lt;/td&gt;&lt;td&gt;ntent-heading"></div>                                                                                                    |                                                                                 |                                |                                                                                                    |       |      |
| <h2 class="1&lt;/td&gt;&lt;td&gt;title">Hot Selle:</h2>                                                                                                    | rs                                                                              |                                |                                                                                                    |       |      |
| <p class="in&lt;/td&gt;&lt;td&gt;nfo">Here is what</p>                                                                                                    | t's trending on Lu                                                              | na right now                   |                                                                                                    |       |      |
|                                                                                                    |                                                                                 |                                |                                                                                                    |       |      |
| {{widget type=                                                                                                    | 'Magento\Catalog                                                                | Nidget\Block\Produ             | ct\ProductsList" products_per_page="8" products_count="8" template="product/widget/content/grid.phtml"                                       |       |      |
| conditions_enco                                                                                                    | ded="^[`1`:^[`t                                                                 | <pre>ype`:`Magento  Cat</pre>  | alogWidget  Model  Rule  Condition  Combine`,`aggregator`:`all`,`value`:`1`,`new_child`:``^],`1-                                             |       |      |
| -1`:^[`type`:`!                                                                                                    | Magento  Catalog                                                                | Nidget  Model  Rul             | a  Condition  Product', `attribute': `sku', `operator': '()`, `value`: `WS12, WT09, MT07, MH07, 24-MB02, 24-MB04, 241-MB08, 240-LV05`^]^]"}} |       |      |
| {{widget type=                                                                                                    | "Pits\AIProductRe                                                               | ecommendation\Bloc             | k\Widget\RecommendedProducts"}}                                                                                                    |       | 6    |
| HTML code must be vali                                                                                                    | id, all CSS & lavaScript m                                                      | ust be wrapped in their HT     | MI elements                                                                                                    |       |      |

Figure 18 - Recommendation Widget is added

### Deletion of guest records.

The cron is setup to remove the guest tracking items stored in the database after a certain period to remove unwanted storage in database. Figure-3 shows the field set in backend to remove the tracked records of guest users automatically after certain days.

# **Technical Requirements / Compatible with:**

• Magento Open Source 2.4.x

### **Supported Languages**

• English, German, French, Italian

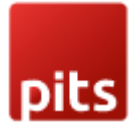

# **Installation Steps**

To install the AI Product Recommendation extension, follow the steps below.

- 1. Download the extension.
- 2. Access your web server directories and unzip and upload the content of the zip file to app/code directory.
- 3. Run the below commands on terminal
  - php bin/magento setup:di:compile
  - php bin/magento setup:upgrade
  - php bin/magento setup:static-content:deploy -f
  - php bin/magento cache:clean

# Change Log / Release Notes Version:

Version: 1.0.0: June 2025

• Initial version

# Support

If you have questions, use our contact form at <u>webshopextension.com</u> or email at <u>support@webshopextension.com</u>